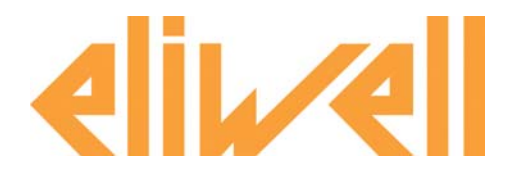

## УСТАНОВКА ПРИТОЧНОЙ ВЕНТИЛЯЦИИ

## Базовое приложение A.H.U. 02

для контроллеров серии Free Smart

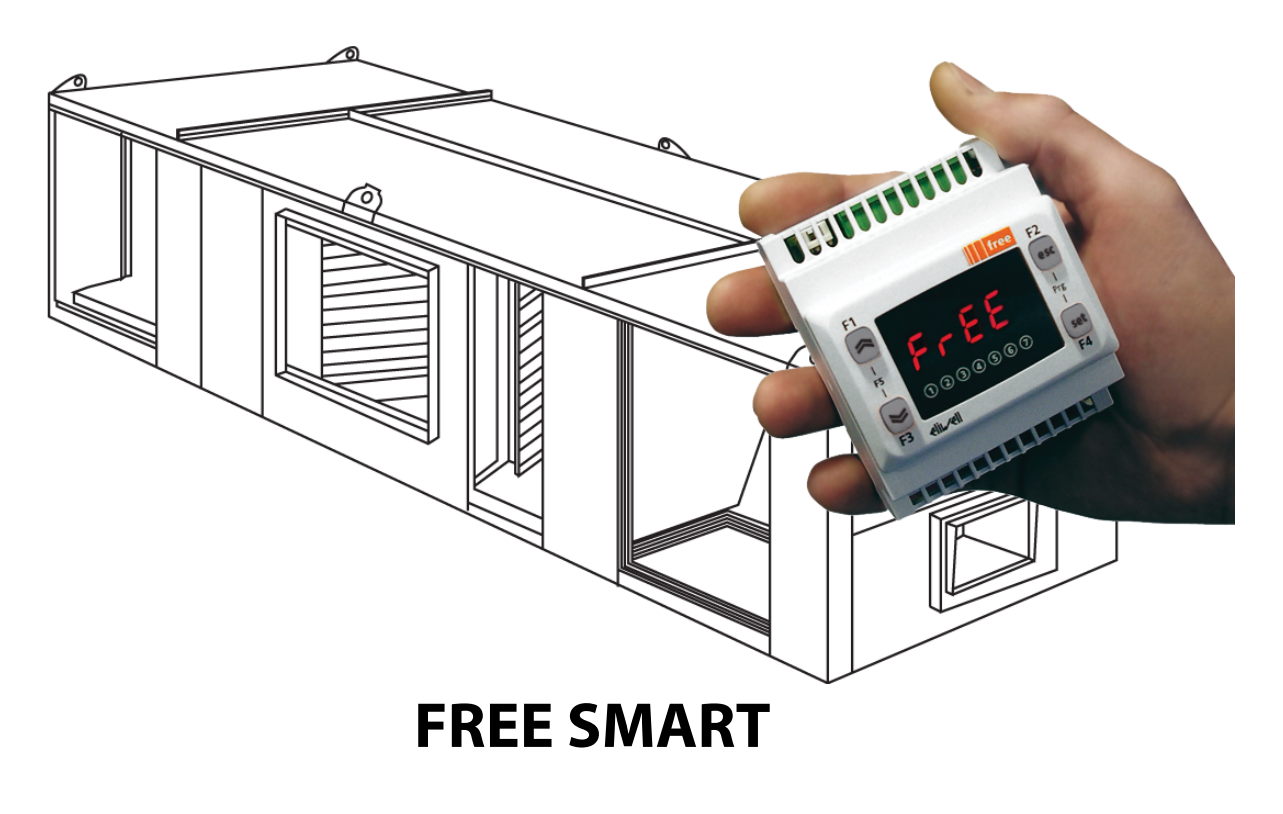

Руководство пользователя

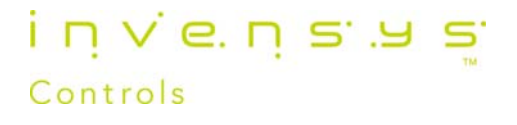

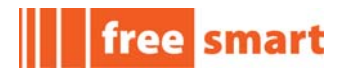

## Содержание

| 1.Вступление                                  | 4  |
|-----------------------------------------------|----|
| 1.1.Цель этого документа                      | 4  |
| 1.2.Рамки приложения                          | 4  |
| 1.3.Обозначения и определения                 | 5  |
| 2.Входы/Выходы                                | 6  |
| 3.Меню                                        | 8  |
| 3.1.Меню Smart                                | 8  |
| 3.1.1.Исходная индикация Smart                | 8  |
| 3.1.2.Запуск                                  | 8  |
| 3.1.3.Кнопки Smart                            | 9  |
| 3.1.4.Иконки Smart                            | 9  |
| 3.1.5.Меню Состояния                          | 10 |
| 3.1.6.Меню Программирования                   | 11 |
| 3.1.7.Меню Пароля                             | 12 |
| 3.2.Меню ЖК дисплея SKW                       | 13 |
| 3.2.1.Исходное отображение меню на ЖК дисплее | 13 |
| 3.2.2.Запуск с SKW                            | 13 |
| 3.2.3.Кнопки клавиатуры SKW                   | 14 |
| 3.2.4.Индикаторы клавиатуры SKW               | 14 |
| 3.2.5.Время и Дата на клавиатуре SKW          | 16 |
| 3.2.6.Меню Состояния клавиатуры SKW           | 16 |
| 3.2.7.Меню Программирования клавиатуры SKW    | 18 |
| 3.2.8.Меню Сервиса клавиатуры SKW             | 19 |
| 3.3.Меню BIOS                                 | 20 |
| 4.Регулирование                               | 21 |
| 4.1.Нагрев                                    | 21 |
| 4.2.Охлаждение                                | 23 |
| 4.3.Осушение                                  | 24 |
| 4.4.Увлажнение                                | 25 |
| 4.5.Автоматическая смена режима работы        | 27 |
| 5.Аварии                                      | 28 |
| 6.Переменные состояния                        | 29 |
| 7.Параметры                                   | 31 |

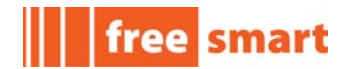

## Список таблиц

| Таблица 1: Назначение Входов и Выходов          | 6  |
|-------------------------------------------------|----|
| Таблица 2: «Горячие» кнопки Smart               | 8  |
| Таблица 3: Кнопки Smart                         | 9  |
| Таблица 4: Иконки Smart                         | 9  |
| Таблица 5: «Горячие» кнопки SKW                 | 13 |
| Таблица 6: Кнопки клавиатуры SKW                | 14 |
| Таблица 7: Индикаторы клавиатуры SKW            | 14 |
| Таблица 8: Меню Состояния клавиатуры SKW        |    |
| Таблица 9: Меню Программирования клавиатуры SKW |    |
| Таблица 10: Меню сервиса клавиатуры SKW         | 19 |
| Таблица 11: Аварии приложения                   | 28 |
| Таблица 12: Папки переменных Состояния          | 29 |
| Таблица 13: Переменные Состояния Приложения     |    |
| Таблица 14: Папки параметров Приложения         | 31 |
| Таблица 15: Параметры Приложения                | 32 |
|                                                 |    |

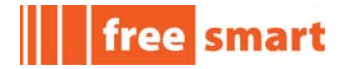

## 1. Вступление

## 1.1. Цель этого документа

Данный документ предоставляет информацию, необходимую для правильной инсталляции, настройки и использования Базового приложения AHU02<sup>1</sup> от Eliwell для Установок Приточной Вентиляции (Air Handling Unit или A.H.U.) для контроллеров серии FREE Smart, при помощи интерфейса FREE Smart и встроенного меню приложения и/или программы FREE Studio Device.

Публикация предназначена для персонала, занимающегося разработкой, монтажом и техническим обслуживанием таких установок.

Данное руководство фокусировано на задачах, касающихся приложения:

Для более подробной информации по контроллерам серии **Smart** обратитесь к руководству по установке **FREE Smart** 9MA**x**0036 (**x**= **0** IT, **1** EN, **2** FR, **3** ES, **5** DE)

Для более подробной информации по системе программирования **FREE Studio** обратитесь к руководству по Быстрому Запуску **FREE Studio** 9MAx0043 (**x**= **0** IT, **1** EN, **2** FR, **3** ES, **5** DE) и/или прибегните к Интерактивной Помощи<sup>2</sup> в среде программирования **FREE Studio**.

#### 1.2. Рамки приложения

Базовое приложение от Eliwell для А.Н.U. АНU02 разработано для использования в качестве программы регулирования законченной установки приточной вентиляции, которая включает в себя:

- модулируемые демпферы;
- вентилятор на выходе;
- охладитель
- электрический нагреватель
- элементы как охлаждения, так и нагрева, управляемые модулируемыми клапанами;
- дополнительный электрический нагреватель;
- увлажнитель.

<sup>1</sup> Приложение AHU02.ppjs можно загрузить с Web сайта Eliwell <u>www.eliwell.it</u> (после регистрации)

<sup>2</sup> В программе FREE Studio Application и/или Device нажмите 'F1' для открытия интерактивной помощи

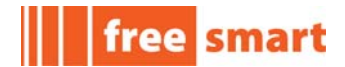

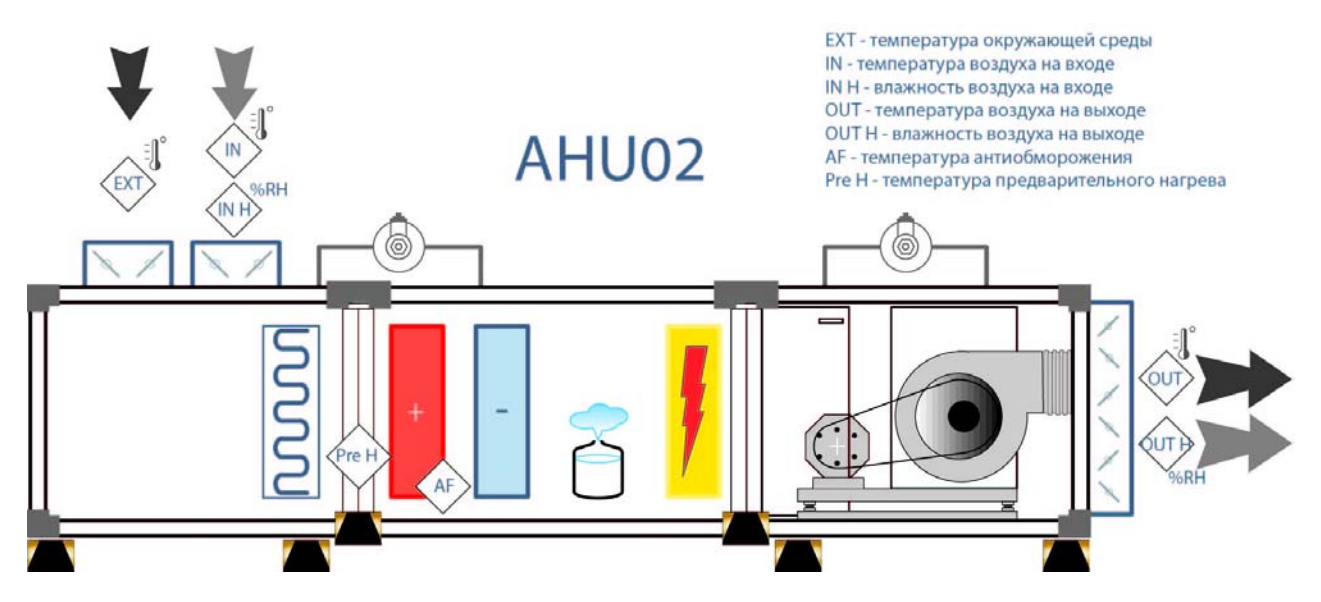

Приложение предназначено для контроля как температуры так и относительной влажности окружающего воздуха.

### 1.3. Обозначения и определения

- **А.Н.U.:** Установка Приточной Вентиляции (Air Handling Unit)
- Объектный модуль, Объект: наименование программируемых контроллеров серии FREE Smart или "приборов"

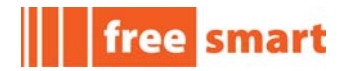

## 2. Входы/Выходы

Таблица 1 Включает перечень цифровых и аналоговых входов и выходов и их назначение в приложении (т.е. Физическое наличие и сигналы ими представляемые).

Таблица отображает следующую информацию:

- Метка: Метка Входа/Выхода, как он отображается<sup>3</sup> в меню Объекта;
- Описание: Полное описание Входа/Выхода;
- Назначение: Использование Входа/Выхода в Приложении;

<u>Помните: данная конфигурация предусматривает использование контроллера FREE Smart + расширитель SE + клавиатура SKW</u>

| Метка | Описание             | Назначение                                |
|-------|----------------------|-------------------------------------------|
| AIL1  | Аналоговый вход AIL1 | Температура воздуха на входе              |
| AIL2  | Аналоговый вход AIL2 | Температура воздуха на выходе             |
| AIL3  | Аналоговый вход AIL3 | Относительная влажность воздуха на входе  |
| AIL4  | Аналоговый вход AIL4 | Относительная влажность воздуха на выходе |
| AIL5  | Аналоговый вход AIL5 | Температура окружающей среды              |
| DIL1  | Цифровой вход DIL1   | Термозащита вентилятора на выходе         |
| DIL2  | Цифровой вход DIL2   | Реле потока вентилятора на выходе         |
| DIL3  | Цифровой вход DIL3   | Термозащита электрического нагревателя    |
| DIL4  | Цифровой вход DIL4   | Режим ЭКОНОМИИ                            |
| DIL5  | Цифровой вход DIL5   | Удаленная смена режима Нагрев/Охлаждение  |
| DIL6  | Цифровой вход DIL6   | Удаленное Выключение                      |
| DOL1  | Цифровой выход DOL1  | Внешний демпфер                           |
| DOL2  | Цифровой выход DOL2  | Вентилятор на выходе                      |
| DOL3  | Цифровой выход DOL3  | Увлажнитель                               |
| DOL4  | Цифровой выход DOL4  | Электрический нагреватель 1               |
| DOL5  | Цифровой выход DOL5  | Электрический нагреватель 2               |
| DOL6  | Цифровой выход DOL6  | Электрический нагреватель 3               |
| AOL1  | Аналоговый вход AOL1 | Не используется                           |
| AOL2  | Аналоговый вход AOL2 | Не используется                           |

#### Таблица 1: Назначение Входов и Выходов

<sup>3</sup> FREE Smart SMP/SMD имеют «встроенный» дисплей на котором отображается меню, метки ресурсов и параметры. Для слепых контроллеров (SMC) предлагается стандартная 32x74 клавиатура Eliwell (SKP10). Так же может использоваться двухстрочная ЖК клавиатура (SKW). Смотри раздел меню.

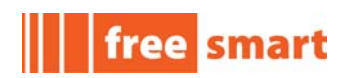

| Метка | Описание              | Назначение                                |  |
|-------|-----------------------|-------------------------------------------|--|
| AOL3  | Аналоговый выход AOL3 | Клапан нагрева                            |  |
| AOL4  | Аналоговый выход AOL4 | Клапан охлаждения                         |  |
| AOL5  | Аналоговый выход AOL5 | Не используется                           |  |
| TCL1  | Аналоговый выход TCL1 | Не используется                           |  |
| AIE1  | Аналоговый вход АІЕ1  | Температура предварительного нагрева      |  |
| AIE2  | Аналоговый вход AIE2  | Температура регулятора антиобморожения    |  |
| AIE3  | Аналоговый вход АІЕЗ  | Не используется                           |  |
| AIE4  | Аналоговый вход AIE4  | Не используется                           |  |
| AIE5  | Аналоговый вход AIE5  | Не используется                           |  |
| DIE1  | Цифровой вход DIE1    | Реле давления воздушного фильтра на входе |  |
| DIE2  | Цифровой вход DIE2    | Авария увлажнителя                        |  |
| DIE3  | Цифровой вход DIE3    | Не используется                           |  |
| DIE4  | Цифровой вход DIE4    | Не используется                           |  |
| DIE5  | Цифровой вход DIE5    | Не используется                           |  |
| DIE6  | Цифровой вход DIE6    | Не используется                           |  |
| DOE1  | Цифровой выход DOE1   | Не используется                           |  |
| DOE2  | Цифровой выход DOE2   | Не используется                           |  |
| DOE3  | Цифровой выход DOE3   | Не используется                           |  |
| DOE4  | Цифровой выход DOE4   | Не используется                           |  |
| DOE5  | Цифровой выход DOE5   | Не используется                           |  |
| DOE6  | Цифровой выход DOE6   | Не используется                           |  |
| AOE1  | Аналоговый выход АОЕ1 | Не используется                           |  |
| AOE2  | Аналоговый выход АОЕ2 | Не используется                           |  |
| AOE3  | Аналоговый выход АОЕЗ | Не используется                           |  |
| AOE4  | Аналоговый выход АОЕ4 | Не используется                           |  |
| AOE5  | Аналоговый выход АОЕ5 | Не используется                           |  |
| TCE1  | Аналоговый выход ТСЕ1 | Не используется                           |  |
| AIR1  | Аналоговый вход AIR1  | Температура в помещении                   |  |
| AIR2  | Аналоговый вход AIR2  | Относительная влажность в помещении       |  |

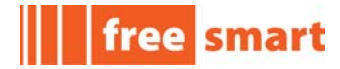

## 3. Меню

## 3.1. Меню Smart

Следующий параграф описывает использование меню приложения, отображаемое на дисплее контроллеров FREE Smart (SMD, SMP и клавиатуры SKP10).

### 3.1.1. Исходная индикация Smart

Исходная индикация Объекта отображает значение с датчика терморегулятора, если прибор не находится в выключенном состоянии (в этом случае на дисплее отображается метка OFF).

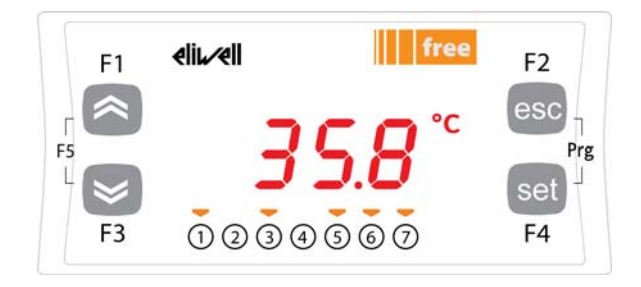

## 3.1.2. Запуск

#### Таблица 2: «Горячие» кнопки Smart

| Кнопка Smart                     | Короткое нажатие                               | Нажатие с удержанием                         | Замечания                                                                                          |
|----------------------------------|------------------------------------------------|----------------------------------------------|----------------------------------------------------------------------------------------------------|
| set                              | Открытие меню Состояния                        | Установка Вкл → вЫкл<br>Установка вЫкл → Вкл | На дисплее метка OFF<br>если выключен удаленно,<br>то метка OFF мигает                             |
| Prg<br>(нажмите вместе<br>F2+F4) | Доступ к меню Программирования                 | 1                                            | См. параграф 3.1.6 Меню<br>Программирования                                                        |
| esc                              | /                                              | F2<br>Ручной сброс Аварий                    | Если все аварии имеют ручной<br>сброс,<br>индикатор Аварий мигает                                  |
| F5<br>(нажмите вместе<br>F1+F3)  | Переключение с BIOS меню на<br>меню Приложения | /                                            | Смотри руководство быстрого<br>запуска (Quick Start) FREE<br>Studio для информации по<br>BIOS меню |

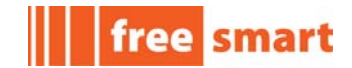

## 3.1.3. Кнопки Smart

#### Таблица 3: Кнопки Smart

| Кнопка | Описание<br>короткое нажатие                                                                                                    |
|--------|----------------------------------------------------------------------------------------------------|
| BBEPX  | Увеличение значения<br>Переход к следующей метке                                                                                                    |
| ВНИЗ   | Уменьшение значения<br>Переход к предыдующей метке                                                                                                    |
| esc    | Выход без сохранения новых настроек<br>Возврат к предыдущему уровню                                                                                                |
| set    | Подтверждение значения / выход с сохранением новых настроек<br>Переход на новый уровень (открытие папки, подпапки, параметра, значения)<br>Открытие меню Состояния |

## 3.1.4. Иконки Smart

#### Таблица 4: Иконки Smart

| Иконка     | Описание       | Горит                                      | Мигает                                                      |
|------------|----------------|--------------------------------------------|-------------------------------------------------------------|
|            | Авария         | Имеется активная авария (одна как минимум) | Все (ранее активные) аварии можно<br>сбросить               |
| *          | Нагрев         | Приложение работает в режиме НАГРЕВА       | Режим НАГРЕВА включен удаленно (т.е.<br>Цифровым входом)    |
| *          | Охлаждение     | Приложение работает в режиме ОХЛАЖДЕНИЯ    | Режим ОХЛАЖДЕНИЯ включен удаленно<br>(т.е. Цифровым входом) |
| Ċ          | Режим Ожидания | Прибор находится р режиме Ожидания         | не используется                                             |
| *          | Разморозка     | не используется                            | не используется                                             |
| $\bigcirc$ | Режим Экономии | Приложение работает в режиме Экономии      | не используется                                             |
| Ø          | Часы (RTC)     | Активизировано событие по часам            | не используется                                             |
| °C         | ິ              | не используется                            | не используется                                             |
| Bar        | Бар            | не используется                            | не используется                                             |
| %R.H.      | %R.H.          | не используется                            | не используется                                             |
| (ABC)      | Меню           | не используется                            | не используется                                             |
| -          | Задаваемая №1  | не используется                            | не используется                                             |

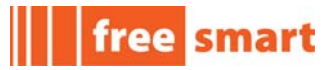

| Иконка | Описание      | Горит                             | Мигает          |
|--------|---------------|-----------------------------------|-----------------|
| -      | Задаваемая №2 | не используется                   | не используется |
| -      | Задаваемая №3 | Активен элемент нагрева           | не используется |
| -      | Задаваемая №4 | Активен элемент охлаждения        | не используется |
| -      | Задаваемая №5 | Активен увлажнитель               | не используется |
| -      | Задаваемая №6 | Активен электрический нагреватель | не используется |
| -      | Задаваемая №7 | Активен вентилятор на выходе      | не используется |

3.1.5. Меню Состояния

|                                                                                                    | Меню Состояния                                                                                                    |
|----------------------------------------------------------------------------------------------------|----------------------------------------------------------------------------------------------------|
| $F_{1}  \text{elit}  \text{free}  F_{2} \\ F_{5}  \begin{array}{c} \hline \\ \hline \\ \hline \\ \hline \\ \hline \\ \hline \\ \hline \\ \hline \\ \hline \\ \hline $ | $F_{1}  \underbrace{elit}_{F_{2}} \\ F_{1}  \underbrace{elit}_{F_{2}} \\ f_{2}  \underbrace{free}_{F_{2}} \\ f_{3}  \underbrace{free}_{F_{3}} \\ f_{3}  \underbrace{free}_{F_{3}} \\ f_{3}  \underbrace{free}_{F_{3}} \\ f_{3}  \underbrace{free}_{F_{3}} \\ f_{3}  \underbrace{free}_{F_{3}} \\ f_{3}  \underbrace{free}_{F_{3}} \\ f_{3}  \underbrace{free}_{F_{3}} \\ f_{3}  \underbrace{free}_{F_{3}} \\ f_{4}  f_{4}  f_{4}$ |
| Из режима исходного дисплея коротко нажмите кнопку <b>set</b><br>для доступа к меню Состояния .                                                                       | Появится метка <b>St</b><br>(Кнопками <b>Вверх/Вниз</b> пролистайте метки до нахождения<br>нужной Вам).                                                                                                    |
| $F_{1}  \text{elit}  \text{free}  F_{2} \\ F_{5}  \text{free}  F_{2} \\ F_{3}  1 \ 2 \ 3 \ 4 \ 5 \ 6 \ 7  F_{4} $                                                     | F1 <b>4 ii 4 ii 6 free</b> F2<br><b>6 9 9 1 9 1 1 1 1 1 1 1 1 1 1</b>                                                                                                    |
| Нажмите <b>set</b> снова для просмотра значения                                                                                                    | Значение <b>St</b> равно <b>1</b> (Ожидание) — горит<br>соответствующий индикатор                                                                                                    |

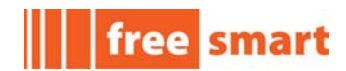

## 3.1.6. Меню Программирования

|                                                                                                    | Меню Программирования                                                                                                    |  |  |
|----------------------------------------------------------------------------------------------------|----------------------------------------------------------------------------------------------------|--|--|
| $F_{1}  eli  free \\ F_{2}  F_{3}  free \\ F_{3}  free \\ F_{3}$                                                                                                    | $F1  \text{elivel}  free \\ F2 \\ esc \\ esc \\ F3 \\ 1 2 3 4 5 6 7 \\ F4 \\ F4 \\ F4 \\ F4 \\ F4 \\ F4 \\ F4 \\ $                                                                                                    |  |  |
| Из режима исходного дисплея нажмите <b>Prg</b> (кнопки <b>set</b> и <b>esc</b> ) для доступа к меню Программирования .                                                                                                    | Появится метка <b>PAr</b><br>Коротко нажмите <b>set</b> для доступа к папкам параметров<br>(Кнопками <b>Вверх/Вниз</b> пролистайте метки до нахождения<br>нужной Вам)                                                                                                    |  |  |
| $F_{1}  \underbrace{elit}_{F_{2}} \\ F_{2} \\ F_{3} \\ F_{3} \\ F_{3} \\ F_{4} \\ F_{5} \\ F_{4} \\ F_{5} \\ F_{5} \\$ | $F_{1}  \text{elic-cell}  free \\ F_{2}  \text{free}  F_{2}  \text{esc} \\ F_{3}  \text{free}  \text{free}  F_{4}  F_{4} $ |  |  |
| 1 <sup>ая</sup> папка - <b>St</b> . Вновь нажмите <b>set</b> для просмотра 1 <sup>ого</sup><br>параметра папки. (Кнопками <b>Вверх/Вниз</b> пролистайте<br>метки до нахождения нужной Вам).                                                                                                    | 1 <sup>ый</sup> параметр - <b>St10</b> *** (смотри Пароль)<br>(Кнопками <b>Вверх/Вниз</b> пролистайте метки до нахождения<br>нужной Вам).<br>*** если пароль введет правильно, то 1ой меткой будет <b>St1</b>                                                                                                    |  |  |
| $F_{1}  eli  eli  free \\ F_{2}  F_{3}  free  F_{1}  free  F_{2} \\ F_{3}  free  F_{1}  free  F_{2} \\ F_{1}  free  F_{2}  free  F_{2} \\ F_{1}  free  F_{2}  free  F_{2} \\ F_{3}  free  F_{1}  free  F_{2}  free  F_{2}  free  F_{3}  free  F_{4}  free  F_{4}  free$                                                                                                    | F1 <b>4 ii 4 ii 6 free</b><br>F5 <b>C</b><br>F3 ① ② ③ ④ ⑤ ⑦ F4                                                                                                    |  |  |
| Нажмите set для просмотра значения параметра <b>St10</b>                                                                                                    | Значение параметра <b>St10</b> равно <b>2</b>                                                                                                    |  |  |

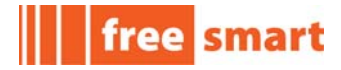

## 3.1.7. Меню Пароля

Доступ к параметрам может защищаться паролем.

Помните: Для задания пароля используйте BIOS меню / папка Ui (более детальная информация в руководстве по установке REE Smart)

|                                                                                                    | Меню Пароля                                                                                                    |  |
|----------------------------------------------------------------------------------------------------|----------------------------------------------------------------------------------------------------|--|
| $F_{1}  eli  free \\ F_{2}  F_{3}  F_{3} $                                                                                                    | $F_{1}  \text{elinel}  \text{free}  F_{2} \\ \text{esc} \\ \text{esc} \\ \text{esc} \\ \text{esc} \\ \text{fs} \\ \text{fs} \\ $ |  |
| Из режима исходного дисплея нажмите <b>Prg</b> (кнопки <b>set</b> и <b>esc</b> ) для доступа к меню Программирования .                                                                                                    | Появится метка <b>PAr</b><br>Кнопками <b>Вверх/Вниз</b> пролистайте метки до нахождения<br>метки <b>PASS</b>                                                                                                    |  |
| $F_{1}  eli  free \\ F_{2}  F_{3}  free \\ F_{3}  free \\ F_{3}  free \\ F_{4}  Free \\ F_{5}  free \\ F_{5}  free \\ F_{5}$ | F1<br>F1<br>F1<br>F1<br>F1<br>F1<br>F1<br>F1<br>F1<br>F1                                                                                                    |  |
| Коротко нажмите <b>set</b> для ввода пароля                                                                                                    | Кнопками <b>Вверх/Вниз</b> введите значение пароля<br>1 — исходный пароль уровня №1<br>2 — исходный пароль уровня №2                                                                                                    |  |
| $F_1  \text{elited} \qquad free \\ F_2  esc \\ F_5  F_3  0 \ 2 \ 3 \ 4 \ 5 \ 6 \ 7  F_4$                                                                                                    |                                                                                                    |  |
| Нажатием <b>set</b> подтвердите ввод пароля<br>(в примере пароля уровня №1)                                                                                                    |                                                                                                    |  |

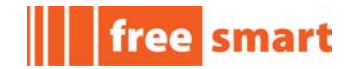

#### 3.2. Меню ЖК дисплея SKW

Следующий раздел описывает меню Приложения, отображаемое на ЖК дисплее клавиатуры серии SKW, если она используется в системе.

#### 3.2.1. Исходное отображение меню на ЖК дисплее

В правой части дисплея отображается значение с датчика терморегулятора.

Левая часть дисплея отображает

- текущее время
- значение относительной влажности с датчика регулятора влажности:

Нажмите кнопку **disp (set** с удержанием) для переключения отображаемого в левой части значения с времени на влажность и обратно.

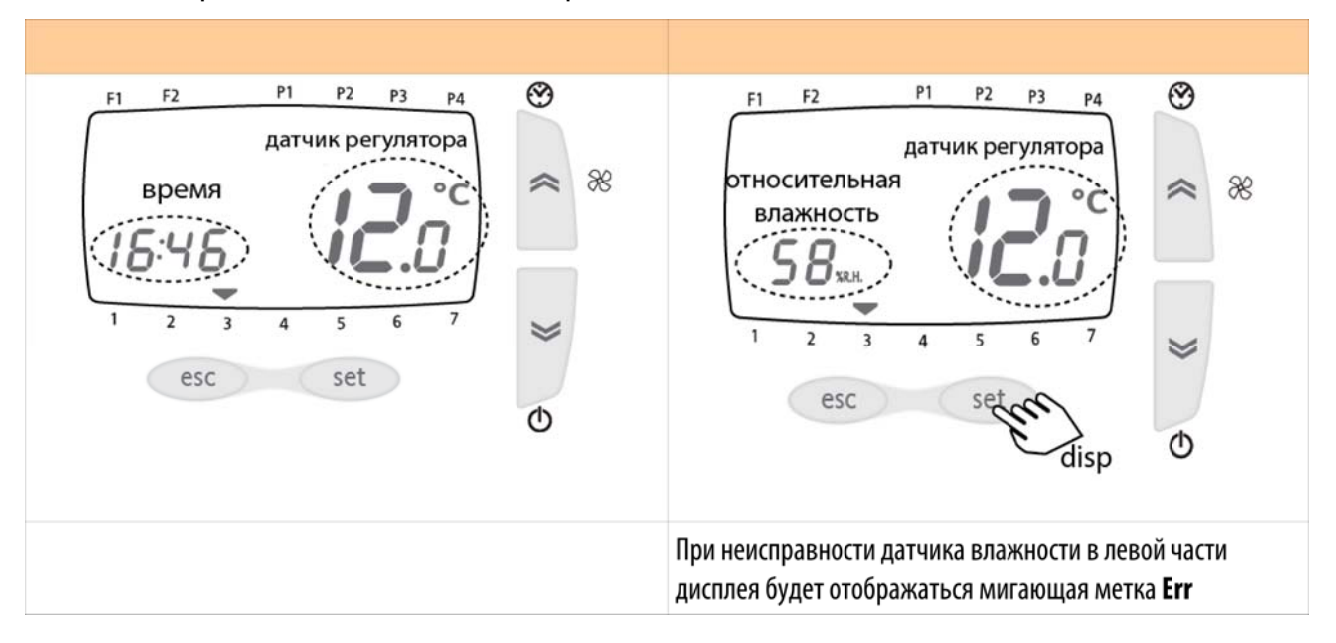

### 3.2.2. Запуск с SKW

#### Таблица 5: «Горячие» кнопки SKW

| Кнопка SKW | Короткое нажатие       | Нажатие с удержанием                                          | Замечания                                           |
|------------|------------------------|---------------------------------------------------------------|-----------------------------------------------------|
| вверх      | /                      | Запуск временных интервалов<br>Остановка временных интервалов | Параметр tE00 : 0 → 1<br>Параметр tE00 : 1 → 0      |
| ВНИЗ       | /                      | Установка Вкл → вЫкл<br>Установка вЫкл → Вкл                  | При удаленном выключении<br>метка OFF будет мигать  |
| set        | Открыть меню Состояния | Disp<br>переключение левого дисплея                           | Текущее время →относительная<br>влажность и обратно |

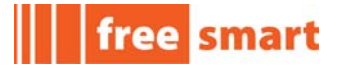

| Кнопка SKW                    | Короткое нажатие            | Нажатие с удержанием           | Замечания |
|-------------------------------|-----------------------------|--------------------------------|-----------|
| Нажать вместе<br>(вверх+вниз) | Изменение даты и<br>времени |                                |           |
| Prg (esc+set)                 |                             | Открытие меню Программирования |           |

## 3.2.3. Кнопки клавиатуры SKW

#### Таблица 6: Кнопки клавиатуры SKW

| кнопка | Описание<br>короткое нажатие                                                                                                    | Описание<br>нажатие на UI26 секунд                                                                                   |
|--------|----------------------------------------------------------------------------------------------------|----------------------------------------------------------------------------------------------------|
| BBEPX  | Увеличение значения<br>Переход к следующей метке                                                                                                    |                                                                                                    |
| ВНИЗ   | Уменьшение значения<br>Переход к предыдущей метке                                                                                                    |                                                                                                    |
| esc    | Выход без сохранения новых настроек<br>Возврат к предыдущему уровню меню                                                                                                    |                                                                                                    |
| set    | Подтверждение значения / выход с сохранением<br>новых настроек<br>Переход на следующий уровень (открытие папки,<br>подпапки, параметра, значения)<br>Открытие меню Состояния | Disp<br>переключение левого дисплея:<br>- текущее время<br>- относительная влажность датчика<br>регулятора влажности |

## 3.2.4. Индикаторы клавиатуры SKW

Приложение не использует все индикаторы. Смотри таблицу ниже.

### Таблица 7: Индикаторы клавиатуры SKW

| Иконка     | Описание                                  | Горит                                                             | Мигает                                        |
|------------|-------------------------------------------|-------------------------------------------------------------------|-----------------------------------------------|
|            | Авария                                    | Есть активные Аварии (1 или более)                                | Все (ранее активные) аварии можно<br>сбросить |
| $\bigcirc$ | Режим Экономии                            | Активен режим Экономии                                            | Не используется                               |
| C          | Ночной режим                              | Не используется                                                   | Не используется                               |
| 8          | Часы                                      | Левый дисплей показывает время                                    | Не используется                               |
| ٢          | Режим Ожидания                            | Установка Выключена. Если<br>удаленно, то на дисплее иконка OFF . | Не используется                               |
| » <b>_</b> | Скорость вентилятора<br>МИНИМАЛЬНАЯ (MIN) | Не используется                                                   | Не используется                               |

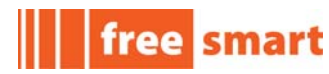

| Иконка | Описание                                      | Горит                                     | Мигает                                                      |
|--------|-----------------------------------------------|-------------------------------------------|-------------------------------------------------------------|
|        | Скорость вентилятора СРЕДНЯЯ<br>(MED)         | Не используется                           | Не используется                                             |
| *      | Скорость вентилятора<br>МАКСИМАЛЬНАЯ (МАХ)    | Не используется                           | Не используется                                             |
| PAUTO  | Скорость вентилятора<br>АВТОМАТИЧЕСКАЯ (Auto) | Не используется                           | Не используется                                             |
| *      | Режим НАГРЕВА                                 | Установка в режиме НАГРЕВА                | Режим НАГРЕВА выбран удаленно<br>(т. е. Цифровым входом)    |
| *      | Режим ОХЛАЖДЕНИЯ                              | Установка в режиме ОХЛАЖДЕНИЯ             | Режим ОХЛАЖДЕНИЯ выбран<br>удаленно (т. е. Цифровым входом) |
| 88     | Вентилятор                                    | Не используется                           | Не используется                                             |
| AUTO   | Режим АВТОМАТИЧЕСКИЙ                          | Установка выбирает режим<br>АВТОМАТИЧЕСКИ | Не используется                                             |
| F1     | Левый верхний задаваемый №1                   | Не используется                           | Не используется                                             |
| F2     | Левый верхний задаваемый №2                   | Не используется                           | Не используется                                             |
| P1     | Правый верхний задаваемый №1                  | Активен профиль Р1                        | Не используется                                             |
| P2     | Правый верхний задаваемый №2                  | Активен профиль Р2                        | Не используется                                             |
| P3     | Правый верхний задаваемый №3                  | Активен профиль РЗ                        | Не используется                                             |
| P4     | Правый верхний задаваемый №4                  | Активен профиль Р4                        | Не используется                                             |
| 1      | Нижний задаваемый №1                          | Текущий день недели - Понедельник         | Не используется                                             |
| 2      | Нижний задаваемый №2                          | Текущий день недели - Вторник             | Не используется                                             |
| 3      | Нижний задаваемый №3                          | Текущий день недели - Среда               | Не используется                                             |
| 4      | Нижний задаваемый №4                          | Текущий день недели - Четверг             | Не используется                                             |
| 5      | Нижний задаваемый №5                          | Текущий день недели - Пятница             | Не используется                                             |
| 6      | Нижний задаваемый №6                          | Текущий день недели - Суббота             | Не используется                                             |
| 7      | Нижний задаваемый №7                          | Текущий день недели - Воскресенье         | Не используется                                             |

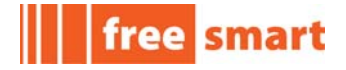

|                                                                          | Часы                                                               | Минуты                                                                                                    | день                                                                                                    |
|--------------------------------------------------------------------------|--------------------------------------------------------------------|----------------------------------------------------------------------------------------------------|----------------------------------------------------------------------------------------------------|
| PT P2 P1 P2 P3 P4<br>©<br>I5:45 P2 00<br>1 2 3 4 5 6 7<br>esc set<br>prg | P<br>P<br>P<br>P<br>P<br>P<br>P<br>P<br>P<br>P<br>P<br>P<br>P<br>P | PT P2 P3 P4                                                                                                    | Prg Provide Set of the set of the set of the |
| Нажмите вместе<br>( <b>Вверх+Вниз</b> ) для ввода<br>даты и времени      | Кнопками <b>Вверх</b> и <b>Вниз</b><br>установите час времени      | Нажмите <b>set</b> tдля перехода к<br>минутам<br>Кнопками <b>Вверх</b> и <b>Вниз</b><br>установите минуты времени | Нажмите <b>set</b> tдля перехода<br>к дню недели<br>Кнопками <b>Вверх</b> и <b>Вниз</b><br>установите день недели                                                                                                    |

## 3.2.5. Время и Дата на клавиатуре SKW

## 3.2.6. Меню Состояния клавиатуры SKW

Из режима исходного дисплея нажмите кнопку set для открытия меню Состояния.

Таблица 8 отображает его содержимое (Таблица 13 содержит список Переменных).

|     | Элемент/Под-меню | Описание                                  |
|-----|------------------|-------------------------------------------|
| Α   | SP10             | Рабочая точка Охлаждения (режим комфорт)  |
| В   | SP11             | Рабочая точка Охлаждения (режим экономии) |
| C   | SP50             | Рабочая точка Увлажнения (режим комфорт)  |
| D   | SP51             | Рабочая точка Увлажнения (режим экономии) |
| E   | SP20             | Рабочая точка Нагрева (режим комфорт)     |
| F   | SP21             | Рабочая точка Нагрева (режим экономии)    |
| G   | SP40             | Рабочая точка Осушения (режим комфорт)    |
| Н   | SP41             | Рабочая точка Осушения (режим экономии)   |
| ALL | ALrM             | Активные Аварии                           |

#### Таблица 8: Меню Состояния клавиатуры SKW

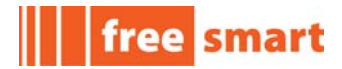

Для перехода просмотра от одного значения к другому используйте кнопки Вверх и Вниз.

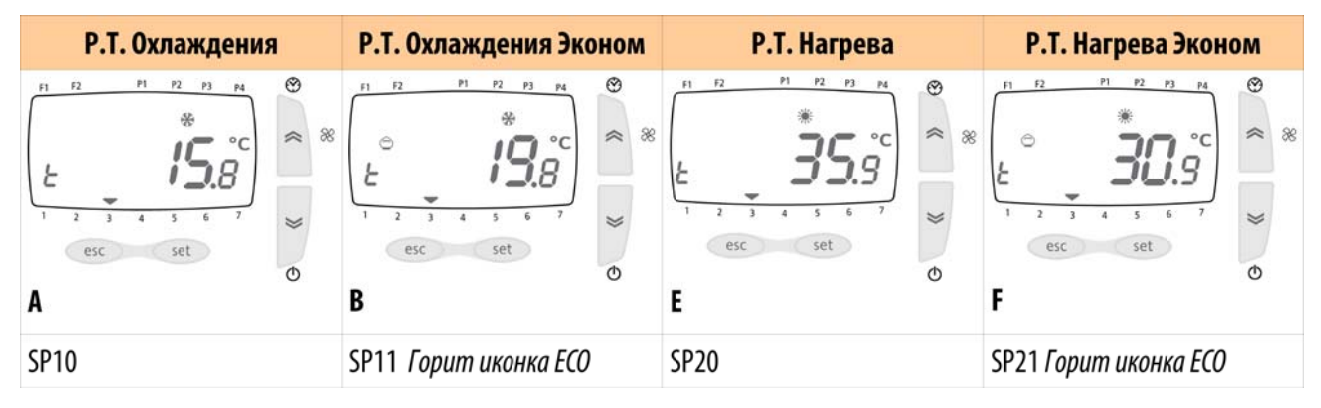

| Р.Т. Увлажнения |         | Р.Т. Увлажнения Экс                                                                                                    | оном    | Р.Т. Осушения                                              |              | Р.Т. Осушения Эко                                                                                  | ном     |
|-----------------|---------|----------------------------------------------------------------------------------------------------|---------|------------------------------------------------------------|--------------|----------------------------------------------------------------------------------------------------|---------|
| Р 12 1 12 13 14 | ⊗ « » ⊗ | PI P2 PI P3 PA<br>P<br>P<br>P<br>P<br>P<br>P<br>P<br>P<br>P<br>P<br>P<br>P<br>P2 P3 PA<br>P<br>P<br>P<br>P<br>P<br>P<br>P<br>P<br>P<br>P<br>P<br>P<br>P | ⊗ « » € | гі 12 11 12 13 14<br>Г.Н. 56.0<br>1 2 3 4 5 6 7<br>esc set | € <u>*</u> * | н 12 12 13 14<br>С<br>С<br>С<br>Н<br>С<br>С<br>С<br>С<br>С<br>С<br>С<br>С<br>С<br>С<br>С<br>С<br>С | € % % ® |
| C               | 0       | D                                                                                                    | 0       | G                                                          | Ū            | Н                                                                                                  | U       |
| SP50            |         | SP51 Горит иконка ЕСО                                                                                                    |         | SP40                                                       |              | SP41 Горит иконка ЕСС                                                                              | )       |

| Просмотр Аварий                                                    | Коды активных Аварий                    | Активных Аварий нет             |  |
|--------------------------------------------------------------------|-----------------------------------------|---------------------------------|--|
| F1 F2 P1 P2 P3 P4 😵                                                | F1 F2 F1 F2 F3 F4 😵                     | <u>P1 P2 P3 P4</u> ♥ ≈ ≈        |  |
| RL-N                                                               | 8-29                                    |                                 |  |
| 1 2 3 4 5 6 7 📚                                                    | 1 2 3 4 5 6 7 😪                         | 1 2 3 4 5 6 7 📚                 |  |
| 0                                                                  | Ó                                       | Ø                               |  |
| ALL                                                                |                                         |                                 |  |
| AlrM<br>Нажмите <b>set</b> для просмотра<br>списка активных аварий | Имеется активная авария с<br>кодом Er29 | Нет ни одной активной<br>аварии |  |

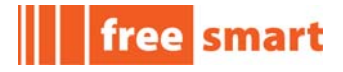

|                                                                                      | Папка Параметров                                                                                                    | Метка/Значение<br>Параметра                                                                                            | Изменение значения<br>Параметра                                                                                                    |
|--------------------------------------------------------------------------------------|----------------------------------------------------------------------------------------------------|----------------------------------------------------------------------------------------------------|----------------------------------------------------------------------------------------------------|
| PI 12 PI P2 P3 P4<br>(C) (C) (C) (C) (C) (C) (C) (C) (C) (C)                         | PrOF<br>1 2 3 4 5 6 7<br>esc setter 0                                                                                                    | H R2 P1 P2 P3 P4   I 2 3 4 5 6 7   esc set 6 7 5 6                                                                     | 51 F2 P1 F2 F3 F4                                                                                                    |
| Нажмите <b>Prg</b> (вместе кнопки<br>esc+set) для открытия<br>меню Программирования. | 1 <sup>®</sup> папка - <b>PrOF</b> . Нажмите<br>set для просмотра 1 <sup>го</sup> пара-<br>метра. Кнопками <b>Вверх</b> и<br><b>Вниз</b> перейдите на папку<br><b>Day</b> – смотри ниже. | Вновь нажмите <b>set</b> для<br>просмотра значения<br>параметра.                                                       | Еще раз нажмите <b>set</b> для<br>изменения значения. Левый<br>дисплей замигает.<br>Кнопками <b>Вверх</b> и <b>Вниз</b><br>измените значение . |
|                                                                                      | P1 P2 P3 P4                                                                                                    | F1 F2 P1 P2 P3 P4<br>EE01<br>1 2 3 4 5 6 7<br>esc set                                                                  | P1 P2 P3 P4<br>EEDI<br>1 2 3 4 5 6 7<br>esc set ⊙                                                                                              |
|                                                                                      | Нажмите set для просмотра<br>1 <sup>го</sup> параметра                                                                                                    | Вновь нажмите <b>set</b> для<br>просмотра значения. На<br>левом дисплее метка, а на<br>правом — значение<br>параметра. | Еще раз нажмите <b>set</b> для<br>изменения значения.<br>Правый дисплей замигает.<br>Кнопками <b>Вверх</b> и <b>Вниз</b><br>измените значение. |

## 3.2.7. Меню Программирования клавиатуры SKW

Таблица 9 отображает подпапки Программирования (Таблица 15 - список параметров).

Таблица содержания меню включает следующие элементы:

- Метка: метка подменю, как она отображается на дисплее;
- Описание: Описание подменю;
- Элементы: Элементы подменю, как они отображается на дисплее.

#### Таблица 9: Меню Программирования клавиатуры SKW

| Метка | Описание |        |           |       |      | Элем | енты |      |      |      |      |
|-------|----------|--------|-----------|-------|------|------|------|------|------|------|------|
| PrOF  | Профиль  | tE10   | tE11      | tE12  | tE13 | tE14 | tE15 | tE16 | tE17 | tE20 | tE21 |
|       |          | tE22   | tE23      | tE24  | tE25 | tE26 | tE27 | tE30 | tE31 | tE32 | tE33 |
|       |          | tE34   | tE35      | tE36  | tE37 |      |      |      |      |      |      |
| dAY   | День     | tE01   | tE02      | tE03  | tE04 | tE05 | tE06 | tE07 |      |      |      |
| SErU  | Сервис   | Смотри | раздел 3. | .2.8. |      |      |      |      |      |      |      |

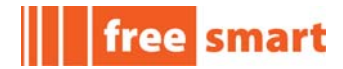

## 3.2.8. Меню Сервиса клавиатуры SKW

|                                                                                      | Папка Параметров                                                                                                    | Метка/Значение<br>Параметра                                                        | Изменение значения<br>Параметра                                                                                  |
|--------------------------------------------------------------------------------------|----------------------------------------------------------------------------------------------------|------------------------------------------------------------------------------------|----------------------------------------------------------------------------------------------------|
| PI P2 P3 P4<br>(C) (C) (C) (C) (C) (C) (C) (C) (C) (C)                               | $\begin{array}{c ccccccccccccccccccccccccccccccccccc$                                                                                                    | PR55<br>1 2 3 4 5 6 7<br>esc set<br>0                                              | PR55<br>1 2 3 4 5 6 7<br>esc set 0                                                                               |
| Нажмите <b>Prg</b> (вместе кнопки<br>esc+set) для открытия<br>меню Программирования. | 1 <sup>®</sup> папка - <b>PrOF</b> . Нажмите<br>set для просмотра 1 <sup>®</sup> пара-<br>метра. Кнопками <b>Вверх</b> и<br><b>Вниз</b> перейдите на папку<br>сервиса <b>SerU</b> . | Меню сервиса защищено<br>паролем.<br>Для ввода пароля нажмите<br>кнопку <b>set</b> | Кнопками <b>Вверх</b> и <b>Вниз</b><br>введите пароль.<br>Исходно пароль уровня 1<br>равен 1 (см. раздел 3.1.7.) |

Таблица 10 отображает подпапки меню сервиса (Таблица 15 отображает его параметры).

Таблица включает следующие элементы:

- Метка: метка подменю, как она отображается на дисплее;
- Описание: Описание подменю;
- Элементы: Элементы подменю, как они отображается на дисплее.

| Метка | Описание            |      | Элементы |      |      |      |      |      |      |
|-------|---------------------|------|----------|------|------|------|------|------|------|
| tr    | Терморегулятор      | tr11 | tr12     | tr13 | tr21 | tr22 | tr23 | tr24 |      |
| Hr    | Регулятор влажности | Hr11 | Hr12     | Hr13 | Hr14 | Hr21 | Hr22 | Hr23 | Hr24 |
| AL    | Настройка аварий    | AL01 | AL02     | AL40 | AL41 | AL50 | AL51 |      |      |

#### Таблица 10: Меню сервиса клавиатуры SKW

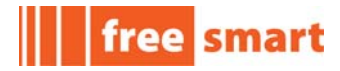

## 3.3. Меню BIOS

Обратитесь к Руководству по инсталляции FREE Smart.

Если Приложение еще не загружено в Объект, то на дисплее<sup>4</sup> отображается метка «**FrEE**».

Нажмите **F5** (**Вверх+Вниз**) для переключения с BIOS меню на меню Приложения.

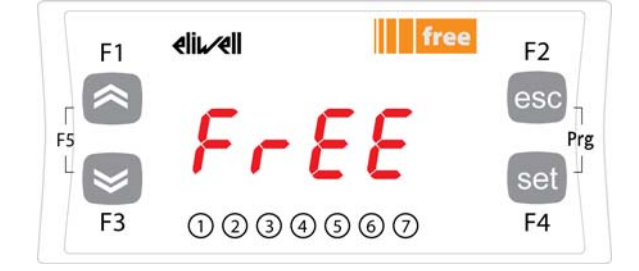

<sup>4</sup> Все примеры приведены для дисплея Smart SMP формата 32х74. Модель формата 4-Din SMD имеет сходный дисплей.

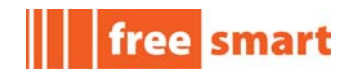

## 4. Регулирование

## 4.1. Нагрев

В режиме НАГРЕВА Приложение поддерживает температуру близкую к Рабочей точке с отключением регулятора выше Рабочей точки НАГРЕВА (см. диаграмму ниже).

Регулятор получает значение температуры от датчика терморегулятора (**t**)<sup>5</sup>; рабочая точка при этом равна текущей рабочей точке режима НАГРЕВА (**HEAt**).

Действие регулятора пропорционально рассогласованию датчика и рабочей точки и достигает насыщения когда температура с датчика ниже рабочей точки НАГРЕВА (**HEAt**) на значение параметра <u>tr21 — пропорциональная зона в режиме НАГРЕВА.</u>

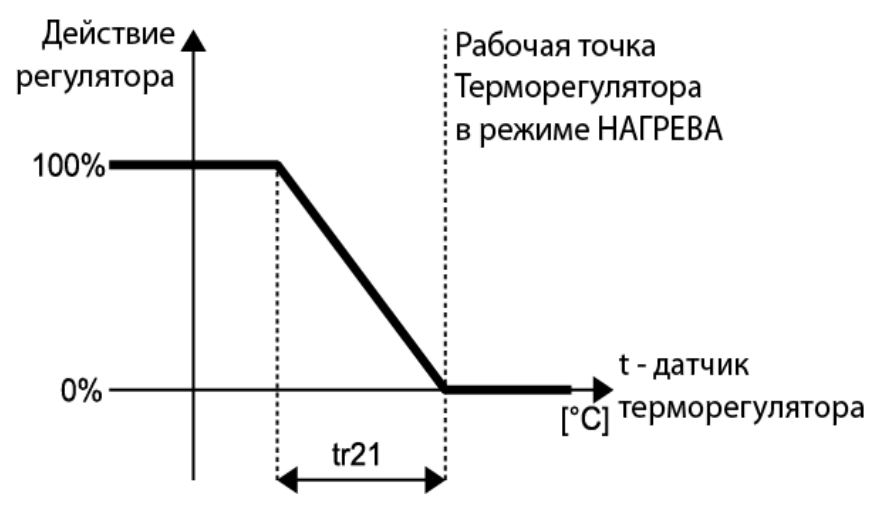

Если после запуска Установки элемент НАГРЕВА будет оставаться на максимальной мощности по истечении времени, заданного параметром <u>tr24- задержка пост-нагревателя</u> <u>при запуске [мин]</u> то активизируются элементы пост-нагревателя для интегрирования их в систему Нагрева.

<sup>5</sup> Смотри таблицу 13

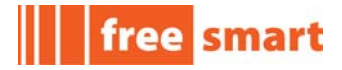

Рабочая точка Пост-нагревателя равна текущей рабочей точке режима НАГРЕВА (**HEAt**) за вычетом значения параметра <u>tr21 - пропорциональная зона в режиме НАГРЕВА.</u>

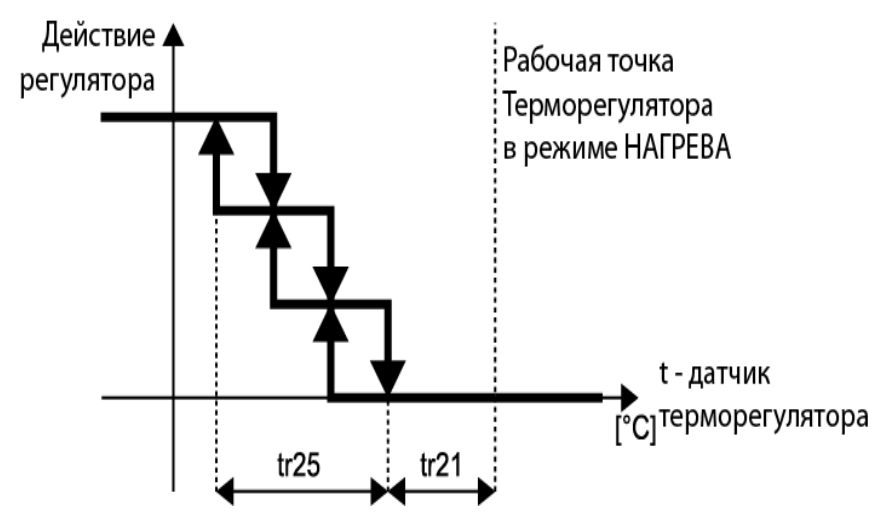

<u>tr25 – полоса пост-нагревателя при интегрированном нагреве</u> задает область ступенчатого регулирования нагревателей при их интеграции в НАГРЕВ.

В режиме НАГРЕВА ограничивается и температура воздуха на выходе, для чего производится управлением мощности привода, которая поддерживается пропорциональной рассогласованию значения с датчика температуры на выходе и верхним пределом, задаваемым параметром tr22 — верхний предел температуры воздуха на выходе.

Мощность привода снижается при температуре выше параметра t<u>r22 — верхний предел</u> <u>температуры воздуха на выходе</u> пропорционально рассогласованию в пределах пропорциональной зоны, задаваемой параметром <u>tr23- полоса ограничения температуры</u> <u>на выходе по верхнему пределу.</u>

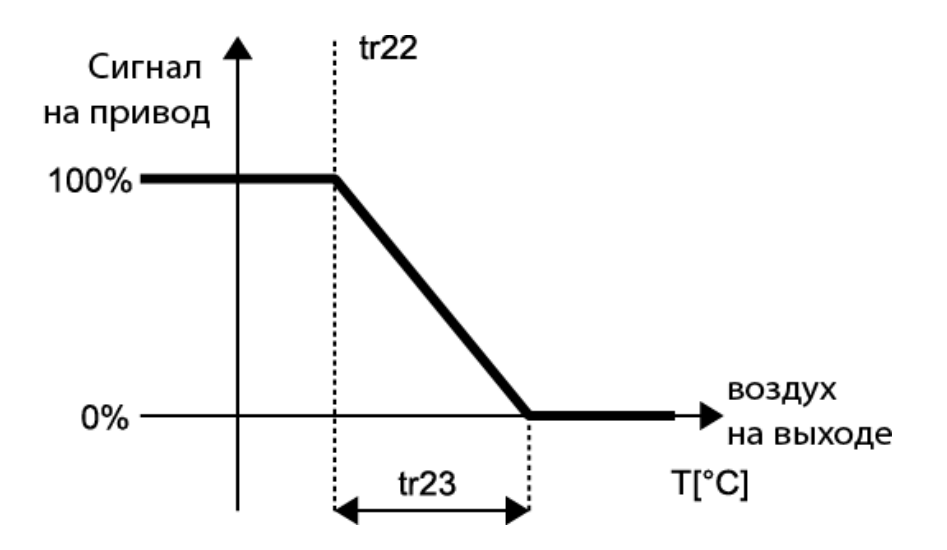

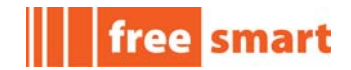

#### 4.2. Охлаждение

В режиме ОХЛАЖДЕНИЯ Приложение поддерживает температуру близкую к Рабочей точке с отключением регулятора ниже Рабочей точки ОХЛАЖДЕНИЯ (см. диаграмму ниже).

Регулятор получает значение температуры от датчика терморегулятора (**t**)<sup>6</sup>; рабочая точка при этом равна текущей рабочей точке режима ОХЛАЖДЕНИЯ (**COOL**).

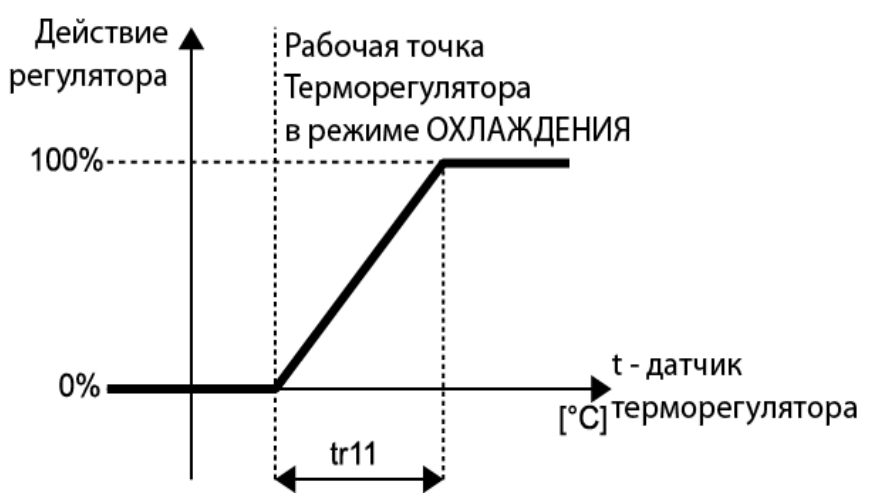

Действие регулятора пропорционально рассогласованию датчика и рабочей точки и достигает насыщения когда температура с датчика выше рабочей точки ОХЛАЖДЕНИЯ (**COOL**) на значение параметра <u>tr11 — пропорциональная зона в режиме Охлаждения.</u>

В режиме ОХЛАЖДЕНИЯ ограничивается и температура воздуха на выходе, для чего производится управлением мощности привода, которая поддерживается пропорциональной рассогласованию значения с датчика температуры на выходе и нижним пределом, задаваемым параметром tr12 — нижний предел температуры воздуха на выходе.

Мощность привода снижается при температуре ниже параметра t<u>r12 — нижний предел</u> <u>температуры воздуха на выходе</u> пропорционально рассогласованию в пределах пропорциональной зоны, задаваемой параметром <u>tr13- полоса ограничения температуры</u> <u>на выходе по нижнему пределу.</u>

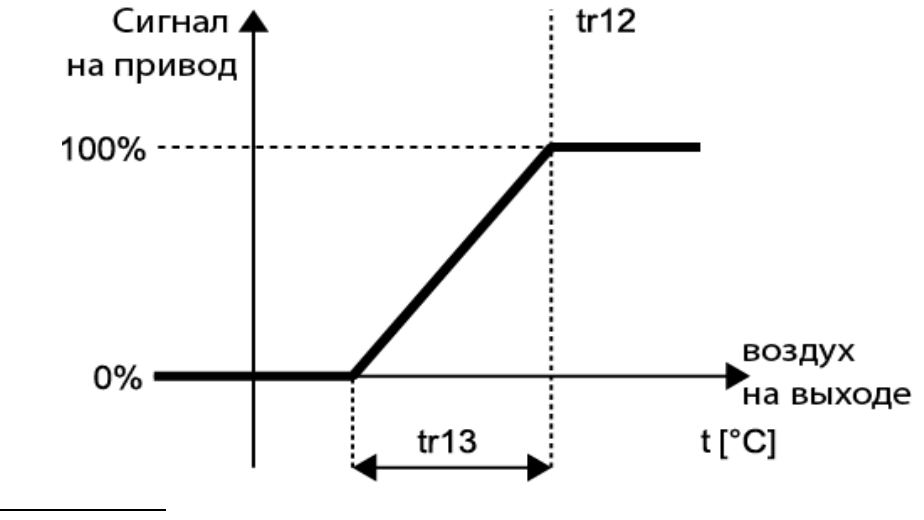

6 Смотри таблицу 13

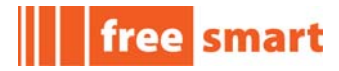

## 4.3. Осушение

Регулятор Осушения поддерживает относительную влажность близко к Рабочей точке и отключается при влажности ниже Рабочей точки ОСУШЕНИЯ (смотри диаграмму ниже).

Регулятор получает значение влажности от датчика регулятора влажности (**rH**)<sup>7</sup>; рабочая точка при этом равна текущей рабочей точке режима ОСУШЕНИЯ (**dEHU**).

Когда значение с датчика регулятора становится равно или превышает сумму Рабочей точки и параметра <u>Hr11 - пропорциональная зона осушения</u>, то элемент охлаждения активизируется с фиксированной мощностью, уровень которой устанавливается параметром <u>Hr12 — мощность охлаждения для осушения.</u>

Охлаждение выключается когда измеренная датчиком регулятора влажности значение станет равным или меньше Рабочей точки Осушения.

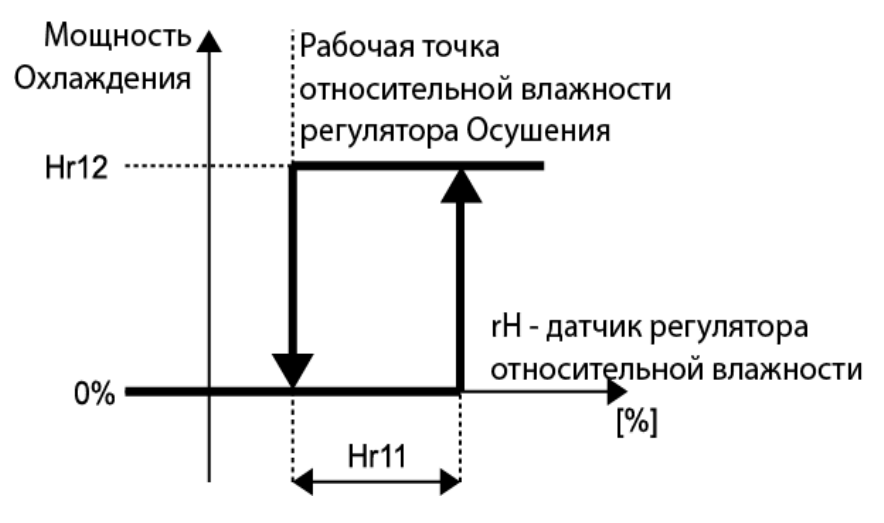

При осушении пост-нагреватели управляются по датчику температуры воздуха на выходе: Рабочая точка при этом равна параметру <u>Hr13 — рабочая точка пост-нагревателя при</u> <u>Осушении с</u> пропорциональной зоной, определяемой параметром <u>tr25 – полоса пост-</u> <u>нагревателя при интегрированном нагреве</u> (тот же параметр, что и для интегрированного Нагрева).

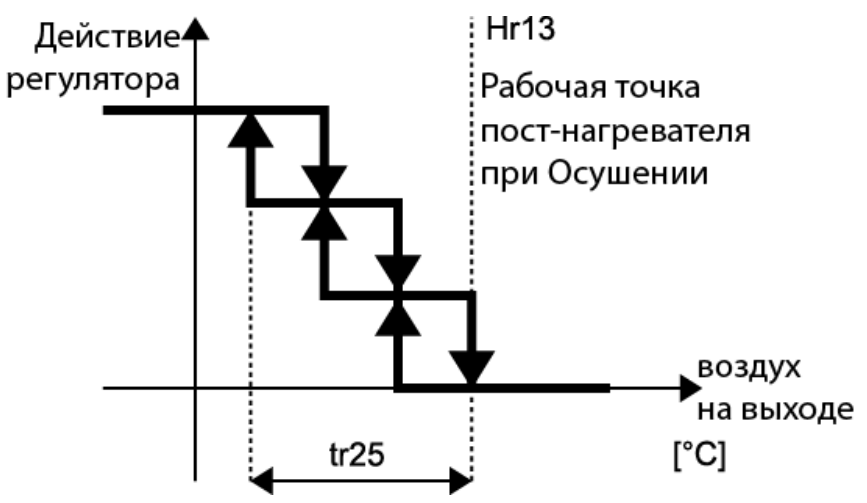

<sup>7</sup> Смотри таблицу 13

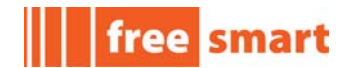

Разрешение работы Осушителя зависит от значения датчика терморегулятора, т.е. если температура ниже чем (Рабочая точка – Hr14) то Осушитель блокируется и если температура выше чем (Рабочая точка – Hr14/2) то Осушитель так же блокируется.

#### 4.4. Увлажнение

Регулятор Увлажнения поддерживает относительную влажность близко к Рабочей точке и отключается при влажности выше Рабочей точки УВЛАЖНЕНИЯ (смотри диаграмму ниже).

Регулятор получает значение влажности от датчика регулятора влажности (**rH**)<sup>8</sup>; рабочая точка при этом равна текущей рабочей точке режима УВЛАЖНЕНИЯ (**HUM**).

Когда значение с датчика регулятора становится равно или ниже суммы Рабочей точки и параметра <u>Hr21 - пропорциональная зона увлажнения</u>, то активизируется элемент увлажнения.

Увлажнитель выключается когда измеренная датчиком регулятора влажности значение станет равным или выше Рабочей точки Увлажнения.

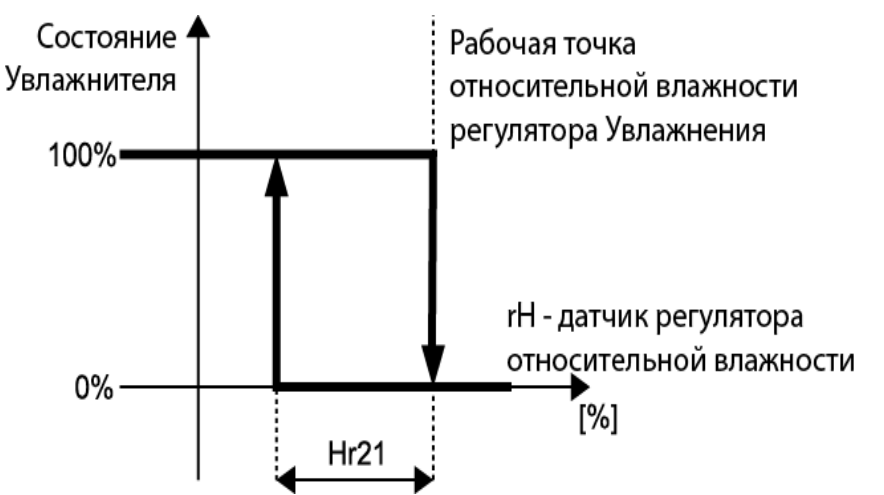

При увлажнении производится так же контроль влажности воздуха на выходе с возможностью блокирования увлажнителя, которое происходит когда значение относительной влажности с датчика на выходе становится выше верхнего предела, задаваемого параметром <u>Hr22 — верхний предел относительной влажности.</u>

Увлажнитель сможет работать снова, когда относительная влажность на выходе стане ниже верхнего предела (<u>Hr22 — верхний предел относительной влажности</u>) на величину, задаваемую параметром <u>Hr23 — полоса верхнего предела относительной влажности.</u>

<sup>8</sup> Смотри таблицу 13

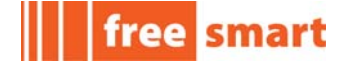

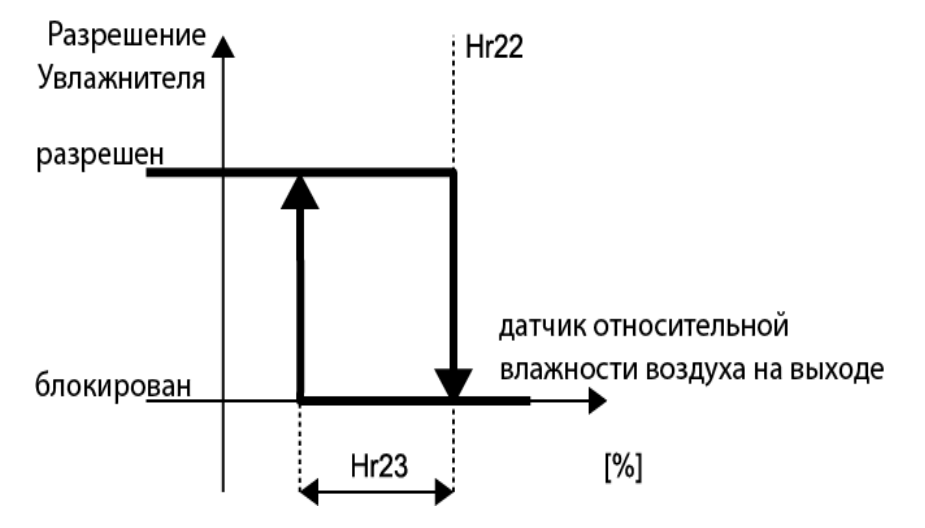

При Осушении элемент НАГРЕВА управляется по датчику температуры предварительного нагрева: Рабочая точка при этом равна параметру <u>Hr24 — Рабочая точка</u> <u>предварительного нагрева при увлажнении.</u>

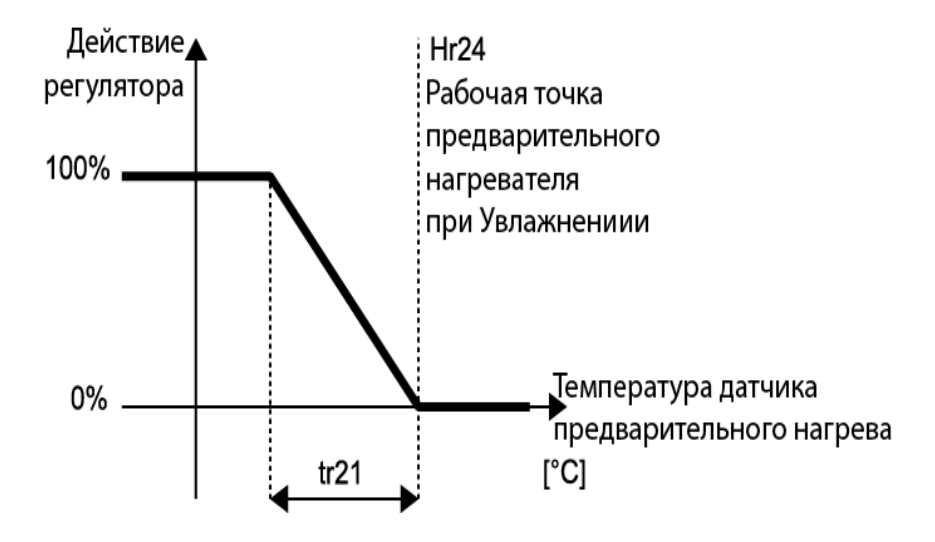

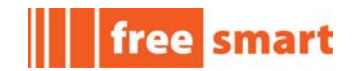

### 4.5. Автоматическая смена режима работы

Функция автоматической смены режима активизируется параметром:

<u>St11- локальный режим (Нагрев/Охлаждение/Авто) = 2.</u>

Датчик, по которому происходит смена режима работы выбирается параметром:

<u>St20 — выбор датчика для автоматической смены режима.</u>

Режимы Охлаждение/Нагрев выбираются посредством двух дифференциалов, задаваемых параметрами:

<u>St22 - дифференциал автоматической смены режима с Охлаждения на Нагрев (SP20-St22).</u>

<u>St21 - дифференциал автоматической смены режима с Нагрева на Охлаждение (SP10+St21).</u>

В нейтральной зоне (между двумя точками переключений) режим так же может выбираться кнопкой.

Смотри диаграмму ниже:

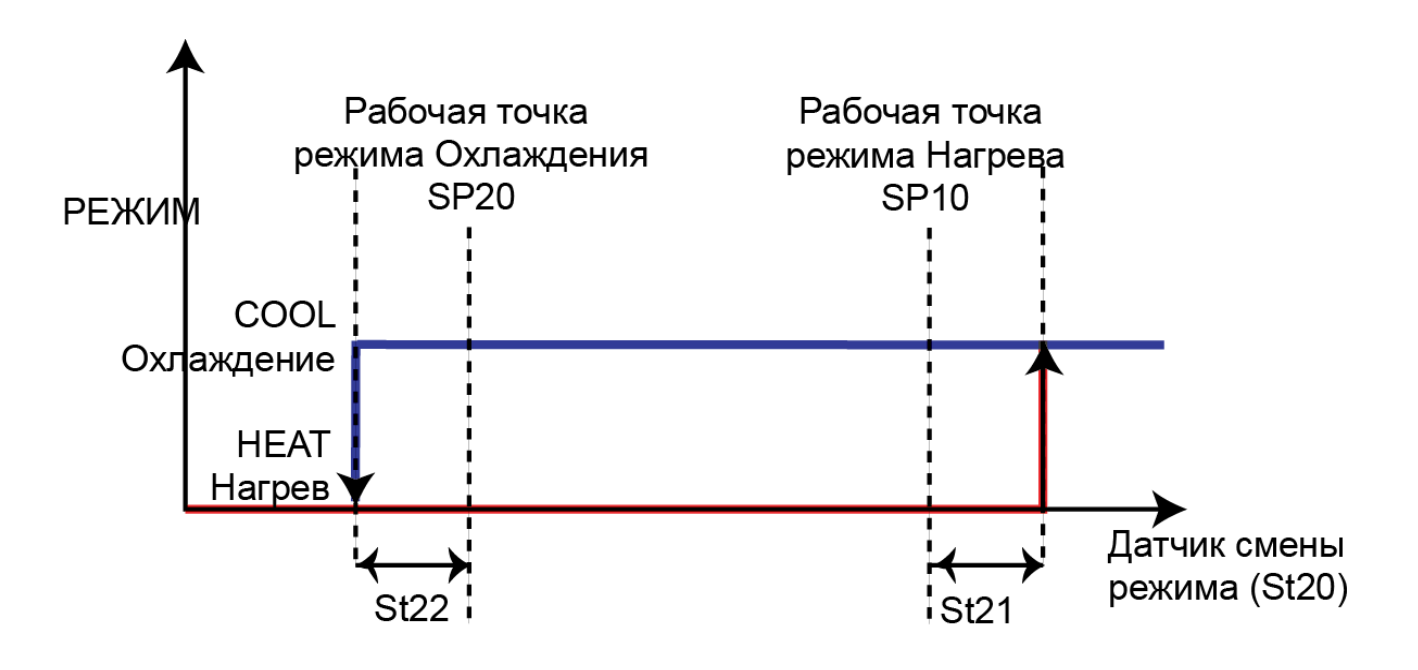

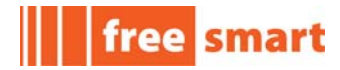

## 5. Аварии

Таблица 11 Перечисляет все возможные аварии приложения с их описаниями.

#### Мет Сброс Настрой-Реакция установки на аварию Описание -ка КИ Er01 Неисправность датчика терморегулятора Авто Установка выключается Er02 Неисправность датчика регулятора влажности Авто Установка выключается Er03 Неисправность часов Авто Остановка временных интервалов AL01, AL02 Er04 Авария антиобморожения Авто Запуск функции антиобморожения: - закрыт внешний демпфер - выключены вентиляторы - клапан нагрева открыт на 100% - клапан охлаждения открыт на 25% - выключен увлажнитель - выключен пост-нагреватель Er10 Неисправность датчика температуры на входе Авто Установка выключается Er11 Неисправность датчика температуры на выходе Авто Установка выключается Er12 Установка выключается Неисправность датчика температуры среды Авто Er13 Установка выключается Неисправность датчика предварительного нагрева Авто Er14 Неисправность датчика антиобморожения Авто Функции антиобморожения нет Er19 Установка выключается Неисправность датчика температуры в помещении Авто Er20 Неисправность датчика влажности на входе Авто Установка выключается Er21 Неисправность датчика влажности на выходе Авто Регулирования влажности на выходе нет Er29 Установка выключается Неисправность датчика влажности в помещении Авто Er40 Ручной Установка выключается Авария термореле вентилятора на выходе AL40 Er41 Ручной Установка выключается Авария реле потока вентилятора на выходе AL51 Er51 Авария реле давления воздуха на входе Авто Только предупреждение Er60 Ручной Авария термореле нагревателя воздуха Электронагреватели блокированы Er61 Ручной Авария увлажнителя Увлажнитель блокирован

#### Таблица 11: Аварии приложения

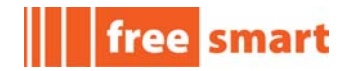

# 6. Переменные состояния

Переменные состояния сгрупированны по папкам.

Нажмите кнопку set для доступа к переменным Состояния — смотри раздел 3

| Метка | Описание                   | Элементы                            |      |      |     |  |  |  |  |  |
|-------|----------------------------|-------------------------------------|------|------|-----|--|--|--|--|--|
| St    | Текущее состояние/режим    | St                                  | HC   | EC0  | tE  |  |  |  |  |  |
| Prb   | Активный датчик регулятора | t                                   | rH   | EntH |     |  |  |  |  |  |
| SEt   | Активная Рабочая точка     | COOL                                | HEAt | dEHU | HUM |  |  |  |  |  |
| AL    | Активные Аварии            | Отображаются ТОЛЬКО активные аварии |      |      |     |  |  |  |  |  |

#### Таблица 12: Папки переменных Состояния

Таблица 13 Включает все переменные Состояния, сохраняемые в энергозависимой памяти контроллера: помните, что их значения не сохраняютсяпри выключении контроллера.

Таблица содержит следующую информацию:

- Адрес: Адрес Для Протокола ModBUS
- Метка: метка переменной, как она отображается на дисплее; смотри раздел 3
- Описание: описание/значение переменной;
- Ед.Изм.: единица измерения значения переменной;
- **Ч/ЧЗ:** доступна ли переменная только для **Ч**тения (просмотр и только) или и для **Ч**тения и для **З**аписи (просмотр и редактирование);
- Уровень: уровень доступа, требующийся для просмотра/редактирования переменной.
  - Видим всегда: всегда видимы во FREE Studio и в Объекте (приборе\_
  - Уровень 1 или Уровень 2 : всегда видимы во FREE Studio; но в Объете (приборе) защищены паролями соответствующих уровней (уровня 1 или 2<sup>9</sup>).

<sup>9</sup> BIOS параметр UI27 как пароль Уровня 1 (исходное значение =1), BIOS параметр UI28 как пароль Уровня 2 (исходное значение =2)

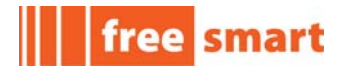

| Адрес | Метка | Описание                                                                                       | Ед.Изм. | 4/43 | Уровень      |
|-------|-------|------------------------------------------------------------------------------------------------|---------|------|--------------|
| 8960  | St    | Текущее состояние (0 = вЫкл, 1 = Ожидание, 2 = Вкл)                                            |         | Ч    | Видим всегда |
| 8961  | hC    | Текущий режим (0 = ОХЛАЖДЕНИЕ, 1 = НАГРЕВ)                                                     |         | Ч    | Видим всегда |
| 8962  | EC0   | Работа установки в режиме Экономии                                                             |         | Ч    | Видим всегда |
| 8963  | tE    | Состояние выполнения программы временных<br>интервалов (TRUE — разрешены, FALSE — блокированы) |         | Ч    | Видим всегда |
| 8964  | t     | Значение активного датчика терморегулятора                                                     | °C      | Ч    | Видим всегда |
| 8965  | rH    | Значение активного датчика регулятора влажности                                                | %R.H.   | Ч    | Видим всегда |
| 8967  | C00L  | Рабочая точка температуры режима ОХЛАЖДЕНИЯ                                                    | °C      | Ч    | Видим всегда |
| 8968  | HEAt  | Рабочая точка температуры режима НАГРЕВА                                                       | °C      | Ч    | Видим всегда |
| 8969  | dEHU  | Рабочая точка влажности режима ОСУШЕНИЯ                                                        | %R.H.   | Ч    | Видим всегда |
| 8970  | HUM   | Рабочая точка влажности режима УВЛАЖНЕНИЯ                                                      | %R.H.   | Ч    | Видим всегда |

#### Таблица 13: Переменные Состояния Приложения

В протоколе **Modbus** значения переменных с десятичной точкой (в °C, %R.H., % и Дж/кг) представляются целыми числами, получаемыми из реальных значений умножением на 10.

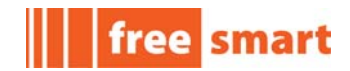

## 7. Параметры

Параметры сгруппированы в папки.

Каждая папка «AB» включает один или более параметров «ABxy», где xy=00, 01 и т.д.

Например, папка St включает параметры St01, ..., St23

#### Таблица 14: Папки параметров Приложения

| Папка | Описание                          |
|-------|-----------------------------------|
| St    | Состояние/Режим                   |
| SP    | Рабочая точка                     |
| tr    | Терморегулятор                    |
| Hr    | Регулятор относительной влажности |
| dS    | Динамическая Рабочая точка        |
| tE    | Временные интервалы               |
| AL    | Настройка аварий                  |
| FS    | Вентиляторы                       |

Таблица 15 Включает в себя все параметры Объекта, сохраняемые в постоянной памяти: их значения сохраняются даже при выключении контроллера.

Таблица включает следующую информацию:

- Адрес: Адрес Для ModBUS Протокола
- Метка: метка параметра, как она отображается на дисплее; смотри раздел 3
- Описание : описание параметра и допустимых перечисляемых значений<sup>10</sup>;
- Исх.: Исходное значение параметра;
- Мин/Макс: минимальное и максимальное значения; <u>для перечисляемых значений</u> эти поля оставлены пустыми
- Ед.Изм.: единица измерения значения параметра;
- Уровень: уровень доступа к посмотру/редактированию параметра:
  - Видим всегда: всегда видимы во FREE Studio и меню Объекта (прибора)
  - Уровень 1 или Уровень 2: всегда видимы во FREE Studio; в меню Объекта (прибора) защищены паролями соответственно Уровня 1 или Уровня 2<sup>11</sup>.

Смотри FREE Studio Device: типы дополнительных переменных, которые могут использоваться в столбце Device Type (Тип Устройства)
BIOS параметр UI27 как пароль Уровня 1(исходное значение =1), BIOS параметр UI28 как пароль Уровня 2 (исходное значение =2)

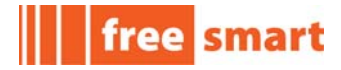

| Адрес | Метка | Описание                                                                                                | Исх.  | Мин   | Макс  | Ед.изм | Уровень      |
|-------|-------|----------------------------------------------------------------------------------------------------|-------|-------|-------|--------|--------------|
| 16384 | SP01  | Минимум Рабочей точки температуры                                                                       | 5,0   | -50,0 | SP21  | °C     | Уровень 1    |
| 16385 | SP02  | Максимум Рабочей точки температуры                                                                      | 35,0  | SP11  | 99,9  | °C     | Уровень 1    |
| 16386 | SP10  | Рабочая точка режима Охлаждения (комфорт)                                                               | 25,0  | SP20  | SP02  | °C     | виден всегда |
| 16387 | SP11  | Рабочая точка режима Охлаждения (экономия)                                                              | 27,0  | SP20  | SP02  | °C     | виден всегда |
| 16388 | SP20  | Рабочая точка режима Нагрева (комфорт)                                                                  | 20,0  | SP01  | SP10  | °C     | виден всегда |
| 16389 | SP21  | Рабочая точка режима Нагрева (экономия)                                                                 | 18,0  | SP01  | SP10  | °C     | виден всегда |
| 16390 | SP31  | Минимум Рабочей точки относительной влажности                                                           | 30,0  | 20,0  | SP51  | %R.H.  | Уровень 1    |
| 16391 | SP32  | Максимум Рабочей точки относительной влажности                                                          | 70,0  | SP41  | 80,0  | %R.H.  | Уровень 1    |
| 16392 | SP40  | Рабочая точка влажности для Осушения (комфорт)                                                          | 50,0  | SP50  | SP32  | %R.H.  | виден всегда |
| 16393 | SP41  | Рабочая точка влажности для Осушения (экономия)                                                         | 55,0  | SP50  | SP32  | %R.H.  | виден всегда |
| 16394 | SP50  | Рабочая точка влажности для Увлажнения (комфорт)                                                        | 35,0  | SP31  | SP40  | %R.H.  | виден всегда |
| 16395 | SP51  | Рабочая точка влажности для Увлажнения (экономия)                                                       | 30,0  | SP31  | SP40  | %R.H.  | виден всегда |
| 16396 | tr10  | Выбор датчика терморегулятора для Охлаждения:<br>0 — на входе; 1 — на выходе; 2 — в помещении (SKW)     | 0     | 0     | 2     | число  | Уровень 1    |
| 16397 | tr11  | Пропорциональная зона для Охлаждения                                                                    | 1,5   | 0,1   | 25,5  | °C     | Уровень 1    |
| 16398 | tr12  | Нижний предел температуры на выходе                                                                     | 18,0  | -50,0 | SP10  | °C     | Уровень 1    |
| 16399 | tr13  | Полоса для ограничения Тминимум на выходе                                                               | 1,5   | 0,1   | 25,5  | °C     | Уровень 1    |
| 16400 | tr20  | Выбор датчика терморегулятора для Нагрева:<br>0 — на входе; 1 — на выходе; 2 — в помещении (SKW)        | 0     | 0     | 2     | число  | Уровень 1    |
| 16401 | tr21  | Пропорциональная зона для Нагрева                                                                       | 1,5   | 0,1   | 25,5  | °C     | Уровень 1    |
| 16402 | tr22  | Верхний предел температуры на выходе                                                                    | 50,0  | SP20  | 99,9  | °C     | Уровень 1    |
| 16403 | tr23  | Полоса для ограничения Тмаксимум на выходе                                                              | 1,5   | 0,1   | 25,5  | °C     | Уровень 1    |
| 16404 | tr24  | Задержка пост-нагревателей при пуске [мин]                                                              | 1     | 0     | 1000  | мин    | Уровень 1    |
| 16406 | tr25  | Полоса интегрированных пост-нагревателей                                                                | 1,5   | 0,1   | 25,5  | °C     | Уровень 1    |
| 16407 | Hr01  | Выбор датчика регулятора относительной влажности:<br>0 — на входе; 1 — на выходе; 2 — в помещении (SKW) | 0     | 0     | 2     | число  | Уровень 1    |
| 16408 | Hr10  | Разрешение Осушения<br>(0 = запрещено, 1 = разрешено)                                                   | 1     | 0     | 1     | флаг   | Уровень 1    |
| 16409 | Hr11  | Пропорциональная зона Осушения                                                                          | 1,5   | 0,1   | 25,5  | %R.H.  | Уровень 1    |
| 16410 | Hr12  | Мощность Охлаждения для Осушения                                                                        | 100,0 | 0,0   | 100,0 | %      | Уровень 1    |
| 16411 | Hr13  | Рабочая точка пост-нагревателей для Осушения                                                            | 25,0  | -50,0 | 99,9  | °C     | Уровень 1    |
| 16412 | Hr14  | Дифференциал регулируемой температуры для выхода из<br>Осушения                                         | 1,5   | 0,1   | 25,5  | °C     | Уровень 1    |

## Таблица 15: Параметры Приложения

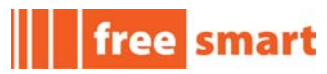

| Адрес | Метка | Описание                                                                                                    | Исх. | Мин   | Макс | Ед.изм | Уровень      |
|-------|-------|----------------------------------------------------------------------------------------------------|------|-------|------|--------|--------------|
| 16413 | Hr20  | Разрешение Увлажнения<br>(0 — запрещено, 1 — разрешено)                                                                                                 | 1    | 0     | 1    | флаг   | Уровень 1    |
| 16414 | Hr21  | Пропорциональная зона увлажнения                                                                                                    | 1,5  | 0,1   | 25,5 | %R.H.  | Уровень 1    |
| 16415 | Hr22  | Верхний порог регулятора влажности                                                                                                    | 90,0 | SP50  | 99,9 | %R.H.  | Уровень 1    |
| 16416 | Hr23  | Полоса контроля верхнего порога влажности                                                                                                    | 10,0 | 0,1   | 25,5 | %R.H.  | Уровень 1    |
| 16417 | Hr24  | Рабочая точка предварит. нагрева при Увлажнении                                                                                                    | 20,0 | -50,0 | 99,9 | °C     | Уровень 1    |
| 16428 | St00  | Выбор рабочего режима<br>О= только ОХЛАЖДЕНИЕ<br>1= только НАГРЕВ<br>2=ОХЛАЖДЕНИЕ и НАГРЕВ<br>3=ОХЛАЖДЕНИЕ, НАГРЕВ и АВТОМАТИЧЕСКИЙ<br>4= ЦИФРОВОЙ ВХОД | 2    | 0     | 4    | число  | Уровень 1    |
| 16429 | St10  | Локальное состояние (Вкл, вЫкл или Ожидание)<br>0=вЫкл - выключен<br>1=Ожидание — режим Ожидания<br>2=Вкл - включен                                     | 0    | 0     | 2    | число  | виден всегда |
| 16430 | St11  | Локальный режим (ОХЛАЖДЕНИЕ или НАГРЕВ)<br>0= ОХЛАЖДЕНИЕ<br>1= НАГРЕВ<br>2= АВТОМАТИЧЕСКАЯ смена                                                        | 0    | 0     | 2    | число  | виден всегда |
| 16431 | St20  | Выбор датчика для автоматической смены режима:<br>0 — на входе; 1 — на выходе; 2 — в помещении (SKW)                                                    | 0    | 0     | 2    | число  | Уровень 1    |
| 16432 | St21  | Дифференциал автоперехода на ОХЛАЖДЕНИЕ<br>(SP10+St21)                                                                                                  | 1,0  | -25,5 | 25,5 | °C     | Уровень 1    |
| 16433 | St22  | Дифференциал автоперехода на НАГРЕВ (SP20-St22)                                                                                                    | -1,0 | -25,5 | 25,5 | °C     | Уровень 1    |
| 16434 | St23  | Время задержки для смены режима                                                                                                    | 10   | 0     | 1000 | сек    | Уровень 1    |
| 16436 | dS00  | Разрешение динамического смещения Рабочей точки<br>(0 — запрещено, 1 — разрешено)                                                                       | 0    | 0     | 1    | флаг   | Уровень 1    |
| 16437 | dS01  | Зона ввода динамического смещения при Охлаждении                                                                                                    | 0,0  | -50,0 | 99,0 | °C     | Уровень 1    |
| 16438 | dS02  | Зона ввода динамического смещения при Нагреве                                                                                                    | 0,0  | -50,0 | 99,0 | °C     | Уровень 1    |
| 16439 | dS03  | Амплитуда динамического смещения при Охлаждении                                                                                                    | 5,0  | -50,0 | 99,9 | °C     | Уровень 1    |
| 16440 | dS04  | Амплитуда динамического смещения при Нагреве                                                                                                    | -5,0 | -50,0 | 99,9 | °C     | Уровень 1    |
| 16441 | dS05  | Рабоч. точка динамического смещения при Охлаждении                                                                                                    | 15,0 | -50,0 | 99,9 | °C     | Уровень 1    |
| 16442 | dS06  | Рабочая точка динамического смещения при Нагреве                                                                                                    | 22,0 | -50,0 | 99,9 | °C     | Уровень 1    |
| 16443 | tE00  | Разрешение программы временных интервалов<br>(0 = запрещено, 1 = разрешено)                                                                             | 0    | 0     | 1    | флаг   | виден всегда |

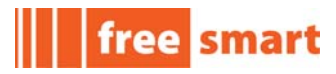

| Адрес | Метка | Описание                                                                                                    | Исх. | Мин | Макс | Ед.изм    | Уровень      |
|-------|-------|----------------------------------------------------------------------------------------------------|------|-----|------|-----------|--------------|
| 16444 | tE01  | № профиля временного события для Понедельника<br>1= Профиль №1 (по параметрам tE10tE17)<br>2= Профиль №2 (по параметрам tE20tE27)<br>3= Профиль №3 (по параметрам tE30tE37)<br>4= Профиль №4 (установка выключена весь день) | 1    | 1   | 4    | число     | виден всегда |
| 16445 | tE02  | № профиля временного события для Вторника<br>(смотри tE01)                                                                                                    | 1    | 1   | 4    | число     | виден всегда |
| 16446 | tE03  | № профиля временного события для Среды<br>(смотри tE01)                                                                                                    | 1    | 1   | 4    | число     | виден всегда |
| 16447 | tE04  | № профиля временного события для Четверга<br>(смотри tE01)                                                                                                    | 1    | 1   | 4    | число     | виден всегда |
| 16448 | tE05  | № профиля временного события для Пятницы<br>(смотри tE01)                                                                                                    | 1    | 1   | 4    | число     | виден всегда |
| 16449 | tE06  | № профиля временного события для Субботы<br>(смотри tE01)                                                                                                    | 2    | 1   | 4    | число     | виден всегда |
| 16450 | tE07  | № профиля временного события для Воскресенья<br>(смотри tE01)                                                                                                    | 4    | 1   | 4    | число     | виден всегда |
| 16451 | tE10  | Время события №1 профиля №1                                                                                                    | 480  | 0   | 1439 | мин суток | виден всегда |
| 16452 | tE11  | Режим события №1 профиля №1<br>0 = Выключен<br>1 = Экономичный режим<br>2 = режим Комфорт                                                                                                    | 2    | 0   | 2    | число     | виден всегда |
| 16453 | tE12  | Время события №2 профиля №1                                                                                                    | 720  | 0   | 1439 | мин суток | виден всегда |
| 16454 | tE13  | Режим события №2 профиля №1<br>(смотри tE11)                                                                                                    | 1    | 0   | 2    | число     | виден всегда |
| 16455 | tE14  | Время события №3 профиля №1                                                                                                    | 840  | 0   | 1439 | мин суток | виден всегда |
| 16456 | tE15  | Режим события №3 профиля №1<br>(смотри tE11)                                                                                                    | 2    | 0   | 2    | число     | виден всегда |
| 16457 | tE16  | Время события №4 профиля №1                                                                                                    | 1080 | 0   | 1439 | мин суток | виден всегда |
| 16458 | tE17  | Режим события №4 профиля №1<br>(смотри tE11)                                                                                                    | 0    | 0   | 2    | число     | виден всегда |
| 16459 | tE20  | Время события №1 профиля №2                                                                                                    | 480  | 0   | 1439 | мин суток | виден всегда |
| 16460 | tE21  | Режим события №1 профиля №2<br>0 = Выключен<br>1 = Экономичный режим<br>2 = режим Комфорт                                                                                                    | 2    | 0   | 2    | число     | виден всегда |
| 16461 | tE22  | Время события №2 профиля №2                                                                                                    | 480  | 0   | 1439 | мин суток | виден всегда |

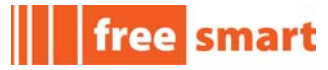

| Адрес | Метка | Описание                                                                                  | Исх. | Мин   | Макс | Ед.изм    | Уровень      |
|-------|-------|-------------------------------------------------------------------------------------------|------|-------|------|-----------|--------------|
| 16462 | tE23  | Режим события №2 профиля №2<br>(смотри tE21)                                              | 2    | 0     | 2    | число     | виден всегда |
| 16463 | tE24  | Время события №3 профиля №2                                                               | 480  | 0     | 1439 | мин суток | виден всегда |
| 16464 | tE25  | Режим события №3 профиля №2<br>(смотри tE21)                                              | 2    | 0     | 2    | число     | виден всегда |
| 16465 | tE26  | Время события №4 профиля №2                                                               | 1080 | 0     | 1439 | мин суток | виден всегда |
| 16466 | tE27  | Режим события №4 профиля №2<br>(смотри tE21)                                              | 0    | 0     | 2    | число     | виден всегда |
| 16467 | tE30  | Время события №1 профиля №3                                                               | 480  | 0     | 1439 | мин суток | виден всегда |
| 16468 | tE31  | Режим события №1 профиля №3<br>0 = Выключен<br>1 = Экономичный режим<br>2 = режим Комфорт | 2    | 0     | 2    | число     | виден всегда |
| 16469 | tE32  | Время события №2 профиля №3                                                               | 720  | 0     | 1439 | мин суток | виден всегда |
| 16470 | tE33  | Режим события №2 профиля №3<br>(смотри tE31)                                              | 0    | 0     | 2    | число     | виден всегда |
| 16471 | tE34  | Время события №3 профиля №3                                                               | 840  | 0     | 1439 | мин суток | виден всегда |
| 16472 | tE35  | Режим события №3 профиля №3<br>(смотри tE31)                                              | 2    | 0     | 2    | число     | виден всегда |
| 16473 | tE36  | Время события №4 профиля №3                                                               | 1080 | 0     | 1439 | мин суток | виден всегда |
| 16474 | tE37  | Режим события №4 профиля №3<br>(смотри tE31)                                              | 0    | 0     | 2    | число     | виден всегда |
| 16745 | AL01  | Рабочая точка регулятора антиобморожения                                                  | 7,0  | -50,0 | 99,9 | °C        | Уровень 1    |
| 16476 | AL02  | Гистерезис регулятора антиобморожения                                                     | 2,0  | 0,1   | 30,0 | °C        | Уровень 1    |
| 16477 | AL40  | Задержка аварии реле потока вентилятора на выходе                                         | 60   | 1     | 600  | сек       | Уровень 1    |
| 16483 | AL51  | Задержка аварии реле давления фильтра на входе                                            | 60   | 1     | 600  | сек       | Уровень 1    |
| 16487 | FS01  | Задержка пуска вентилятора на выходе                                                      | 15   | 1     | 600  | сек       | Уровень 1    |
| 16489 | FS02  | Задержка остановки вентилятора на выходе                                                  | 5    | 1     | 600  | сек       | Уровень 1    |
| 16491 | FS03  | Интервал между пусками вентилятора на выходе                                              | 60   | 1     | 600  | сек       | Уровень 1    |

В протоколе **Modbus** значения параметров с десятичной точкой (в °C, %R.H., % и Дж/кг) представляются целыми числами, получаемыми из реальных значений умножением на 10.

Всего профилей временных интервалов 4. Параметры **профиля №4** (tE40...tE47) скрыты и исходно настроены так, что при его выборе **установка весь день выключена**.

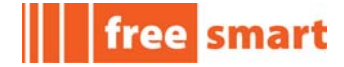

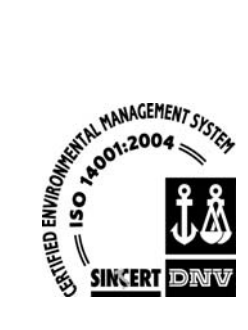

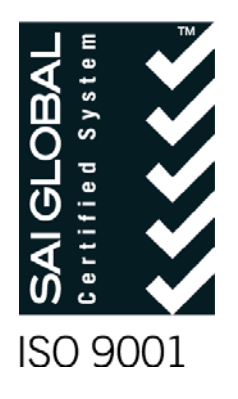

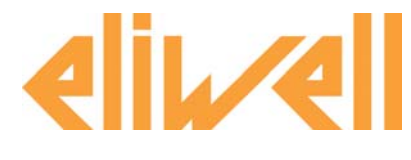

#### **Eliwell Controls Srl**

Via dell' Industria, 15 Z. I. Paludi 32010 Pieve d' Alpago (BL) - Italy Telephone +39 (0)437 986 111 Fax +39 (0)437 989 066 Sales: +39 (0)437 986 100 (Italy) +39 (0)437 986 200 (other countries) saleseliwell@invensys.com Technical helpline: +39 (0)437 986 250 eliwell.freeway@invensys.com www.eliwell.it

#### Московский офис

Россия, 115230, г. Москва, ул. Нагатинская д.2 к.2., подъезд 2, этаж 3, офис 3, Телефон и факс +7 (499) 611 79 75 (78 29) Отдел продаж: <u>michael@mosinv.ru</u> Техническая поддержка: <u>leonid@mosinv.ru</u> <u>www.eliwell.mosinv.ru</u>

cod. 9MAA0055 rel. 09/11 © Copyright Eliwell Controls s.r.l. 2011 All rights reserved